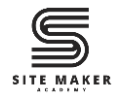

## How To Reset A WordPress Site In Less Than 3 Minutes Using WP Reset Plugin

## Contents

| Introduction                            | 1 |
|-----------------------------------------|---|
| Step One: Install and Activate WP Reset | 2 |
| Step Two: Reset Your WordPress Website  | 3 |
| Step Three: Delete Themes and Plugins   | 5 |
| Delete All Themes                       | 5 |
| Delete All Plugins                      | 7 |
| Watch the Video Tutorial                | 8 |
| Read the Full Blog Post                 | 8 |

## Introduction

Sometimes, you need a fresh start on your WordPress site—whether you are testing new designs, troubleshooting issues, or simply starting over. Instead of manually reinstalling WordPress, you can use the **WP Reset** plugin to reset your site in just a few clicks.

This guide will walk you through how to **reset WordPress**, **delete themes**, **and remove plugins** using **WP Reset**.

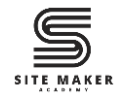

## Step One: Install and Activate WP Reset

- 1. Login to your WordPress dashboard.
- 2. On the left sidebar, click on **Plugins** > **Add New Plugin**.

| 🚯 者 Stemsker Academy 📮 0 🕂 New Howdy, Stemsker Academy 📕                          |                    |                                                                                                    |                  |       |                                    |  |
|-----------------------------------------------------------------------------------|--------------------|----------------------------------------------------------------------------------------------------|------------------|-------|------------------------------------|--|
| Dashboard                                                                         | Dashboard          |                                                                                                    |                  |       | Screen Options 🔻 Help 🔻            |  |
| Home<br>Updates                                                                   | Site Health Status | ~ ~ *                                                                                                    | Activity         | ~ ~ * | Quick Draft                        |  |
| <ul> <li>≁ Posts</li> <li>♀) Media</li> <li>■ Pages</li> </ul>                    | No information yet | Site health checks will automatically run<br>periodically to gather information about<br>your site. You can also <u>visit the Site Health</u><br><u>screen</u> to gather information about your site<br>now. | No activity yet! |       | Title Content What's on your mind? |  |
| Comments                                                                          | At a Glance        | ▲ ✓ ▲ wenty-Five theme.                                                                                                    |                  |       | Save Draft                         |  |
| <ul> <li>Users</li> <li>Tools</li> <li>Settings</li> <li>Collapse menu</li> </ul> | Add New Plugin     |                                                                                                    |                  |       | WordPress Events and News          |  |

3. In the search field, type **WP Reset** then press **Enter**.

#### 4. Click Install Now.

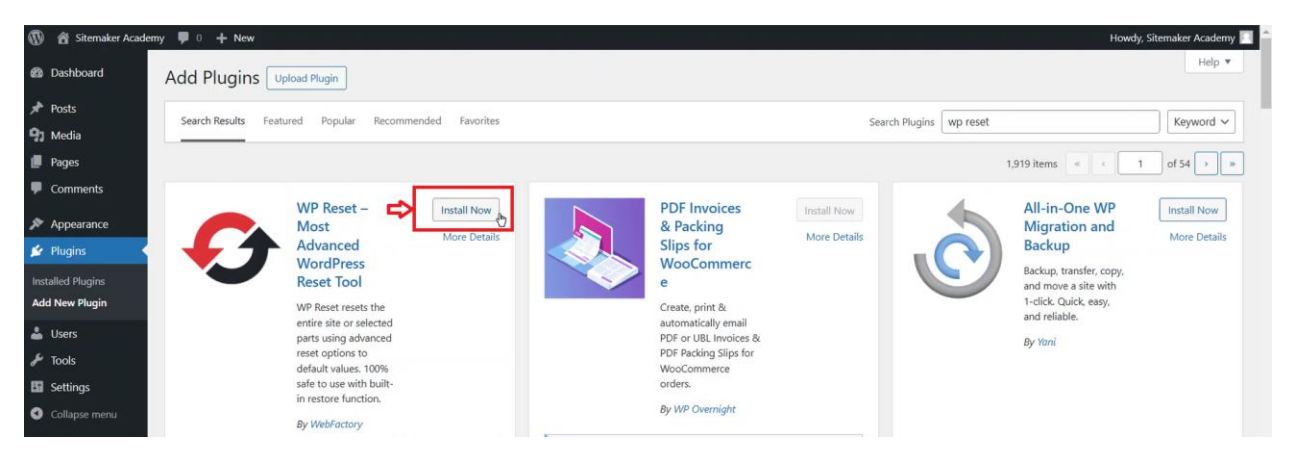

#### 5. Click Activate.

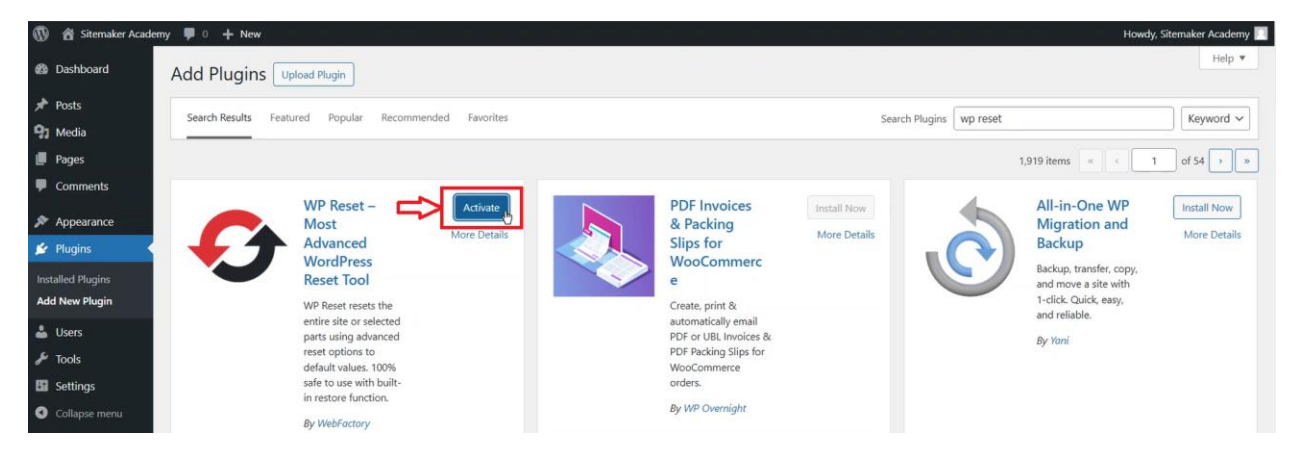

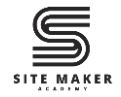

## Step Two: Reset Your WordPress Website

#### 1. On the left sidebar, click **Tools** > **WP Reset.**

| Dashboard                  | All (6)   Active (1)   Inactive (5)   Must-Use (1)      | Search installed plugins                                                                                                    |
|----------------------------|---------------------------------------------------------|----------------------------------------------------------------------------------------------------|
| Posts                      | Bulk actions ~ Apply                                    | 6 ite                                                                                                    |
| Media                      | Plugin                                                  | Description                                                                                                    |
| Pages<br>Comments          | Akismet Anti-spam: Spam Protection<br>Activate   Delete | Used by millions, Akismet is quite possibly the best way in the world to protect your blog from spam. Akismet Anti-spam keeps your site protected even while you sleep. To get started:<br>activate the Akismet plugin and then go to your Akismet Settings page to set up your API key. |
| comments                   |                                                         | Version 5.3.7   By Automattic - Anti-spam Team   View details                                                                                                    |
| Appearance<br>Plugins      | BuddyPress<br>Activate   Delete                         | BuddyPress adds community features to WordPress. Member Profiles, Activity Streams, Direct Messaging, Notifications, and more!<br>Version 14.3.3   By The BuddyPress Community   View details                                                                                            |
| Iled Plugins<br>New Plugin | Classic Editor<br>Activate   Delete                     | Enables the WordPress classic editor and the old-style Edit Post screen with TinyMCE, Meta Boxes, etc. Supports the older plugins that extend this screen.<br>Version 1.6.7   By WordPress Contributors   View details                                                                   |
|                            | Available Tools                                         | Enables the classic widgets settings screens in Appearance - Widgets and the Customizer. Disables the block editor from managing widgets.<br>Version 0.3   By WordPress Contributors   View details                                                                                      |
| ollapse menu               | Export<br>Site Health                                   | Security, performance, and marketing tools made by WordPress experts. Jetpack keeps your site protected so you can focus on more important things.<br>Version 14.3   By Automattic   View details                                                                                        |
|                            | Export Personal Data<br>Erase Personal Data<br>WP Reset | Reset the entire site or just selected parts while reserving the option to undo by using snapshots.<br>Version 2.04   By WebFactory Ltd   View details   Support   Plugin Homepage   Rate the plugin ★★★★                                                                                |
|                            | Theme File Editor                                       | Description                                                                                                    |
|                            | Plugin File Editor                                      | £ 10                                                                                                    |

2. Select the **Reset** tab at the top of the page.

| Sitemaker Acade   | ny 🗭 0 🕂 New                                                                                                    |                                                             |                                   |                           | Howdy, Sitemaker Acad                                                                                                    |  |
|-------------------|----------------------------------------------------------------------------------------------------|-------------------------------------------------------------|-----------------------------------|---------------------------|----------------------------------------------------------------------------------------------------|--|
| hboard            | woreset                                                                                                    |                                                             |                                   |                           | Save time & money with WP Reset PRO! Firs                                                                                                    |  |
| s<br>lia          | Reset Tools Snapshots Collections Support P                                                                                                   | RO                                                          |                                   |                           | WP dev tool for non-devs.                                                                                                    |  |
| es<br>nments      | Please read carefully before proceeding                                                                                                    |                                                             |                                   | ^                         | wpreset                                                                                                    |  |
| earance<br>Jins   | The following table details what data will be deleted (reset or de<br>something is not clear <u>contact support</u> before running any tools. | stroyed) when a selected re<br>It's better to ask than to b | eset tool is run. Ple<br>e sorry! | ase read it! If           | 25- Reset Tools     Plugins & Themes Collections     Automatic Snapshots     WP Reset Cloud, Dropbox & Google Drive support                                                        |  |
| s<br>s<br>• Tools | $\checkmark$ - tool will NOT touch the noted data in any way                                                                                  | Options Reset<br>PRO TOOL                                   | Site Reset                        | Nuclear Reset<br>PRO TOOL | Emergency Recovery Script     White-label Mode + Complete Plugin Rebranding     Licenses & Sites Manager (remote SaaS dashboard)     Friendly email support from plugin developers |  |
|                   | Posts, pages & custom post types                                                                                                    | ~                                                           | Ť                                 | <b>*</b>                  | Get PRO now                                                                                                    |  |
| th                | Comments                                                                                                    | ~                                                           | <b>*</b>                          | Ť.                        |                                                                                                    |  |
| ersonal Data      | Media                                                                                                    | ~                                                           | Ť                                 | <b>†</b>                  |                                                                                                    |  |
| sonal Data<br>t   | Media files                                                                                                    | ~                                                           | ~                                 | Ť                         | Problems with SSL certificate?                                                                                                    |  |
| ile Editor        | Users                                                                                                    | ~                                                           | Ť                                 | <b>*</b>                  | Moving a site from HTTP to HTTPS?<br>Mixed content giving you troubles?                                                                                                    |  |
| has               | User roles                                                                                                    | <b>*</b>                                                    | <b>T</b>                          |                           | Fix all SSL problems with one plugin!                                                                                                    |  |
| apse menu         | Current user - Sitemaker Academy                                                                                                    | ~                                                           | ~                                 | ~                         |                                                                                                    |  |

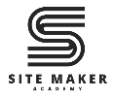

- 3. Scroll down to the Site Reset section.
- 4. Type **reset** in the confirmation field.

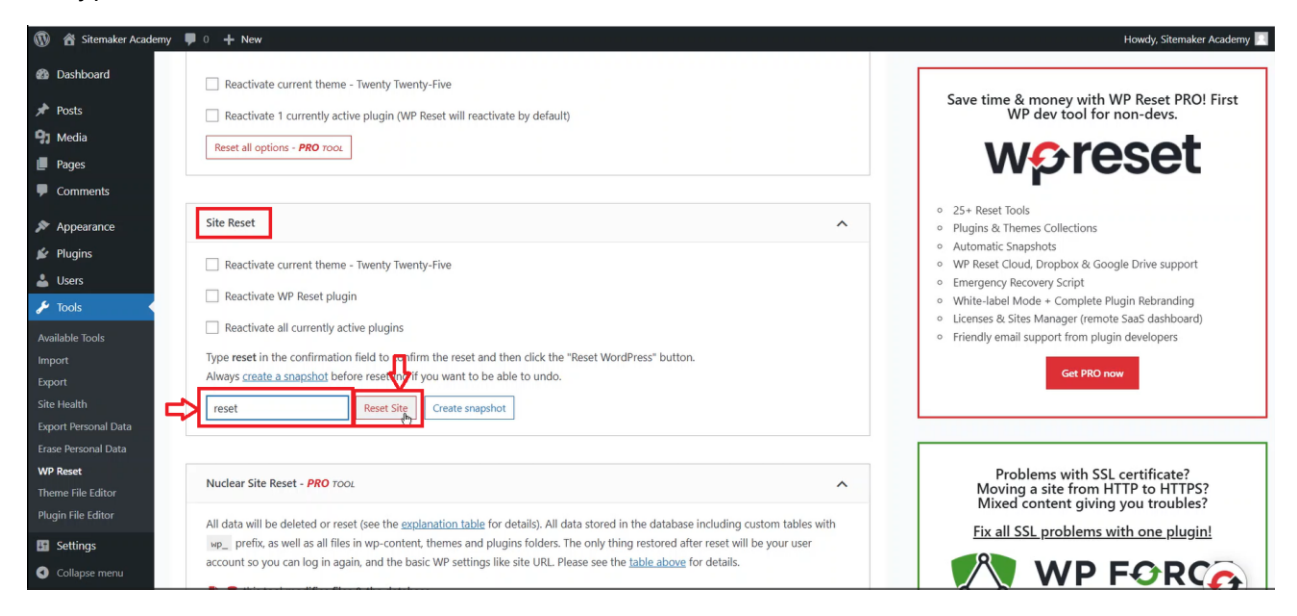

5. Click the **Reset WordPress** button in the confirmation popup.

| 🚯 📸 Sitemaker Academy | 🛡 0 🕂 New                                         |                                                                                        | Howdy, Sitemaker Academy 📃                                                                         |
|-----------------------|---------------------------------------------------|----------------------------------------------------------------------------------------|----------------------------------------------------------------------------------------------------|
| Dashboard             | Reactivate current theme - Twenty Twenty          | Five                                                                                   |                                                                                                    |
| 📌 Posts               | Reactivate 1 currently active plugin (WP Re       | set will reactivate by default)                                                        | Save time & money with WP Reset PRO! First<br>WP dev tool for non-devs.                            |
| 91 Media              | Reset all options - PPO more                      |                                                                                        | we read                                                                                            |
| 📕 Pages               | Tesecul options - The roce                        |                                                                                        | woreset                                                                                            |
| 🛡 Comments            |                                                   |                                                                                        |                                                                                                    |
| Appearance            | Site Reset                                        |                                                                                        | 25+ Reset Tools     Plugins & Themes Collections                                                   |
| 🖉 Plugins             | Reactivate current theme - Twenty Twent           |                                                                                        | Automatic Snapshots     WP Reset Cloud, Dronbox & Google Drive support                             |
| 🍰 Users               |                                                   |                                                                                        | Emergency Recovery Script                                                                          |
| 🖋 Tools               | Carl Reactivate WP Reset plugin                   | Are you sure you want to reset the site?                                               | White-label Mode + Complete Plugin Rebranding     Liconece & Sites Manager (remote SasS dashboard) |
| Available Tools       | Reactivate all currently active plugins           | Clicking "Parat WordProcs" will reset your site to default values. All                 | Friendly email support from plugin developers                                                      |
| Import                | Type reset in the confirmation field to confirm   | content will be lost. Always create a snapshot if you want to be able to               |                                                                                                    |
| Export                | Always create a snapshot before resetting if      | undo.                                                                                  | Get PRO now                                                                                        |
| Site Health           | reset Reset Site                                  | Click Cancel to abort.                                                                 |                                                                                                    |
| Export Personal Data  |                                                   |                                                                                        |                                                                                                    |
| WP Reset              |                                                   | Reset WordPress Cancel                                                                 | Problems with SSL certificate?                                                                     |
| Theme File Editor     | Nuclear Site Reset - PRO 7001                     |                                                                                        | Moving a site from HTTP to HTTPS?                                                                  |
| Plugin File Editor    | All data will be deleted or reset (see the explan | ation table for details). All data stored in the database including custom tables with | Fix all SCL problems with one plugint                                                              |
| Settings              | wp_ prefix, as well as all files in wp-content, t | hemes and plugins folders. The only thing restored after reset will be your user       | rix an 350 problems with one plugin!                                                               |
| Collapse menu         | account so you can log in again, and the basic    | WP settings like site URL. Please see the <u>table above</u> for details.              |                                                                                                    |

Your WordPress site will reset and you and redirect you back to your WordPress dashboard.

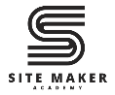

# Step Three: Delete Themes and Plugins

WP Reset has now deactivated your WordPress themes and plugins. To **delete** them, follow these steps.

### Delete All Themes

1. On the left sidebar of your **WordPress dashboard**, click on **Tools** > **WP Reset**.

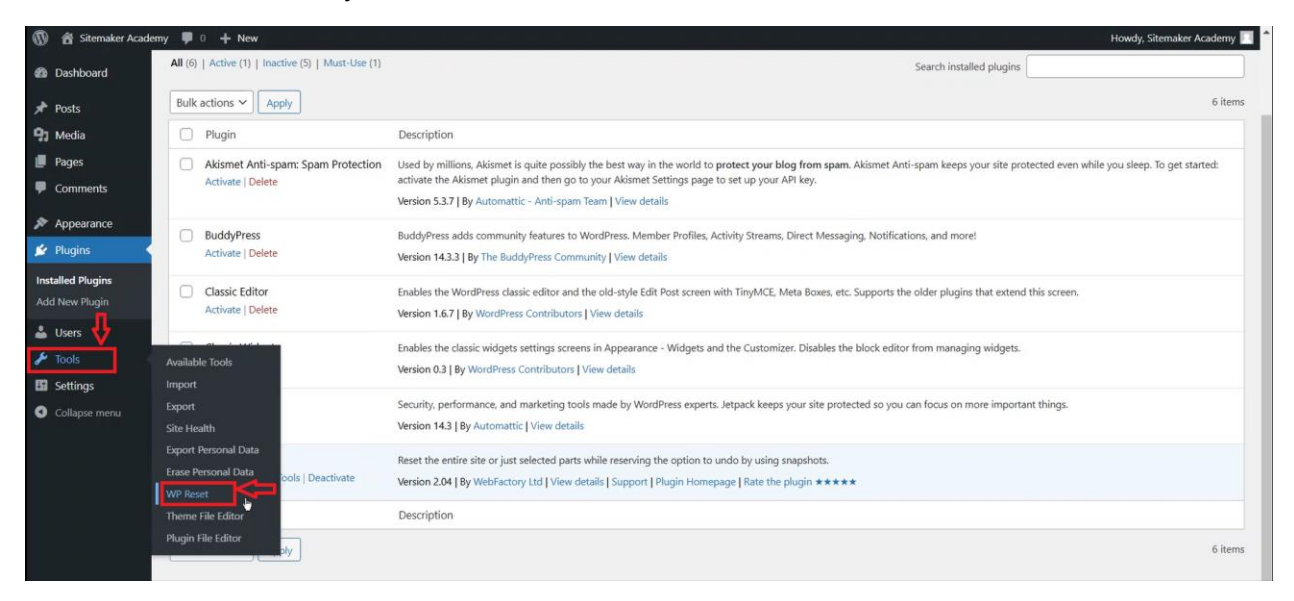

- 2. Select the **Tools** tab at the top of the page.
- 3. Click **Delete Themes** or scroll down to the **Delete Themes** section.

| 🔞 👩 Sitemaker Academ                                                                                                    | y 📮 0 🕂 New                                                                                                    | Howdy, Sitemaker Academy 🔃                                                                                                    |
|----------------------------------------------------------------------------------------------------|----------------------------------------------------------------------------------------------------|----------------------------------------------------------------------------------------------------|
| <ul> <li>Dashboard</li> <li>Posts</li> <li>Hedia</li> <li>Pages</li> <li>Comments</li> <li>Appearance</li> <li>Plugins</li> <li>Users</li> </ul> | Reset       Tools       Snapshots       Collections       Support       PRO         Please help us spread the word & keep the plugin up-to-date       If you use & enjoy WP Reset, please rate it on WordPress.org. It only takes a second and helps us keep the plugin maintained. Thank you!         Rate the plugin *****       Ive already rated it                                                                                                    | Save time & money with WP Reset PRO! First<br>WP dev tool for non-devs.     Experimental Structure Structure |
| 🖋 Tools 🔸                                                                                                    |                                                                                                    | White-label Mode + Complete Plugin Rebranding     Lignary & Size Manager (amount Sars dashbased)                                                                                                    |
| Available Tools<br>Import<br>Export<br>Site Health<br>Export Personal Data<br>Erage Personal Data                                                | Index of Tools     Content PRO rook     Clean uploads Folder       • Reset Theme-Options     • Delete Widgets PRO rook     • Clean uploads Folder       • Delete Transients     • Delete Themes     • Clean uploads Folder       • Delete Transients     • Delete Themes     • Empty or Delete Location PRO rook       • Delete Transients     • Delete Themes     • Switch WP Version PRO rook       • Delete Local Data     • Delete Internes     • Switch WP Version PRO rook | Cherosea & Jess maninger (vell/UE Saas UsanUvel/)     Friendly email support from plugin developers     Get PRO now                                                                                                    |
| WP Reset Theme File Editor Plugin File Editor                                                                                                    | PRO TOOL                                                                                                    | Problems with SSL certificate?<br>Moving a site from HTTP to HTTPS?<br>Mixed content giving you troubles?                                                                                                    |
| <ul><li>Settings</li><li>Collapse menu</li></ul>                                                                                                 | Reset Theme Options       Image: A state of the active theme. The tool works only for themes that use the WordPress         All options (mods) for all themes will be reset; not just for the active theme. The tool works only for themes that use the WordPress                                                                                                    | Fix all SSL problems with one plugin!                                                                                                    |

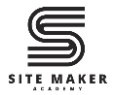

4. Click the **Delete all themes** button.

| 🚯 📸 Sitemaker Academy                                                                                 | ₽ 0 + New                                                                                                    |                  | Howdy, Sitemaker Academy 🗾                                                                                                    |  |
|----------------------------------------------------------------------------------------------------|----------------------------------------------------------------------------------------------------|------------------|----------------------------------------------------------------------------------------------------|--|
| 🚳 Dashboard                                                                                           | Delete Themes                                                                                                    | • ^              | Save time & money with WP Reset PRO! First                                                                                                    |  |
| <ul> <li>✔ Posts</li> <li>♀ Media</li> <li>Pages</li> <li>♥ Comments</li> <li>✔ Appearance</li> </ul> | All themes will be deleted. Including the currently active theme - Twenty Twenty-Five.<br>There is NO UNDO. WP Reset does not make any file backups.<br>There is NO UNDO. WP Reset does not make any file backups.<br>There is NO UNDO. WP Reset does not make any file backups.<br>Delete all themes |                  |                                                                                                    |  |
| <ul> <li>Plugins</li> <li>Users</li> </ul>                                                            | Delete Plugins                                                                                                    | <b>.</b> ^       | Automatic Snapshot     When the second second |  |
| Tools  Available Tools Import Export Site Health Export Personal Data                                 | All plugins will be deleted except for WP Reset which will remain active.<br>There is NO UNDO. WP Reset does not make any file backups.<br>this tool modifies files & the database<br>Delete plugins                                                                                                  |                  | White-label Mode + Complete Plugin Rebranding     Licenses & Sites Manager (remote SaaS dashboard)     Friendly email support from plugin developers     Get PRO now                                                                                                    |  |
| Erase Personal Data<br><b>WP Reset</b><br>Theme File Editor<br>Plugin File Editor                     | Delete MU Plugins & Drop-ins - <b>PRO</b> 1001                                                                                                    |                  | Problems with SSL certificate?<br>Moving a site from HTTP to HTTPS?<br>Mixed content giving you troubles?                                                                                                    |  |
| Settings     Collapse menu                                                                            | Clean uploads Folder<br>All files in/home/u103753388/domains/sandbox_sitemakeracademy.com/oublic_html/un-content/unloads_folder                                                                                                    | will be deleted. | Fix all SSL problems with one plugin!                                                                                                    |  |

5. A popup confirmation will appear. Click the **Delete all themes** button to proceed.

| 🕼 😭 Sitemaker Academ                                | iy 👎 0 🕂 New                                                                         |                                                                                 |            | Howdy, Sitemaker Academy                                                                                                    |
|-----------------------------------------------------|--------------------------------------------------------------------------------------|---------------------------------------------------------------------------------|------------|----------------------------------------------------------------------------------------------------|
| Dashboard                                           | Delete Themes                                                                        |                                                                                 | ~          |                                                                                                    |
| <ul><li>Posts</li><li>Media</li><li>Pages</li></ul> | All themes will be deleted. Including the o<br>There is NO UNDO. WP Reset does not n | urrently active theme - Twenty Twenty-Five.<br>nake any file backups.<br>base   |            | Ave time & money with WP Reset PRO! First<br>WP dev tool for non-devs.                                                                             |
| Comments     Appearance     Division                | Delete all themes                                                                    | (2)                                                                             | 0          | 25+ Reset Tools<br>Plugins & Themes Collections<br>Automatic Snapshots                                                                             |
| 🛓 Users                                             | Delete Plugins                                                                       |                                                                                 | 0          | WP Reset Cloud, Dropbox & Google Drive support<br>Emergency Recovery Script                                                                        |
| Available Tools                                     | All plugins will be deleted except for WP<br>There is NO UNDO. WP Reset does not     | Are you sure you want to delete a themes?                                       | all        | white-rabel Mode + Complete Flugin Rebranding<br>Licenses & Sites Manager (remote SaaS dashboard)<br>Friendly email support from plugin developers |
| Import<br>Export<br>Site Health                     | E = this tool modifies files & the dat.           Delete plugins                     | All themes will be deleted. There is NO UNDO. WP Reset does not file backups.   | t make any | Get PRO now                                                                                                    |
| Export Personal Data<br>Erase Personal Data         |                                                                                      | Delete all themes Cancel                                                        |            |                                                                                                    |
| WP Reset<br>Theme File Editor                       | Delete MU Plugins & Drop-ins - PRO ro                                                |                                                                                 |            | Problems with SSL certificate?<br>Moving a site from HTTP to HTTPS?<br>Mixed content giving you troubles?                                          |
| Settings                                            | Clean uploads Folder                                                                 |                                                                                 | ^          | Fix all SSL problems with one plugin!                                                                                                    |
| Collapse menu                                       | All files in /home/u303759388/domains/s                                              | andhox_sitemakeracademy_com/oublic_html/wn-content/unloads_folder.will be delet | red        |                                                                                                    |

You have successfully deleted all themes on your WordPress site.

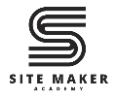

### Delete All Plugins

1. Still in the **Tools** tab of WP Reset, click **Delete Plugins** or scroll to the **Delete Plugins** section.

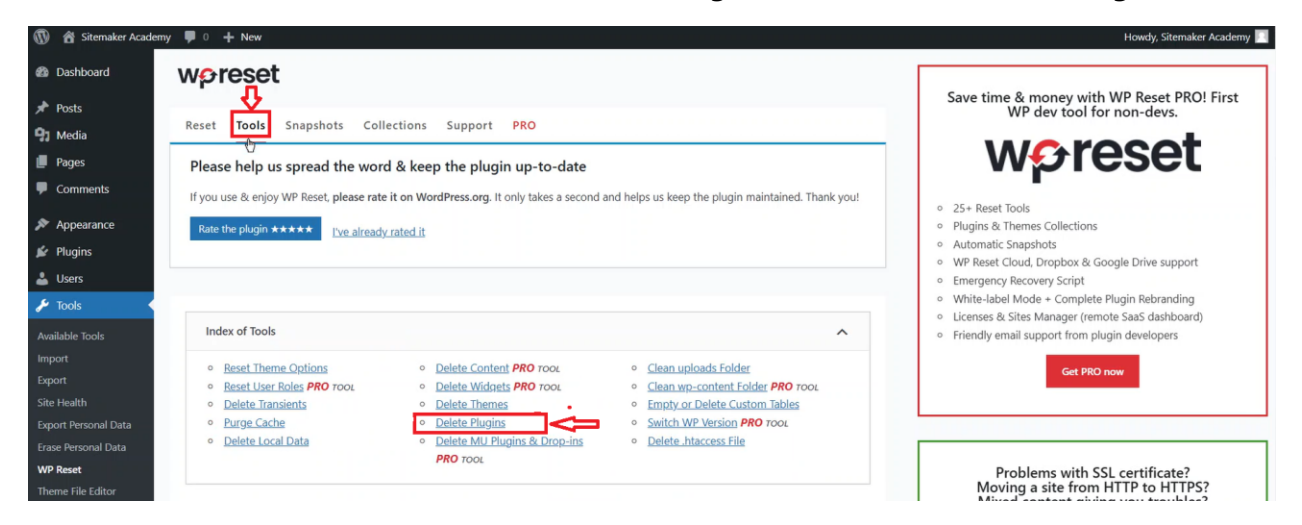

2. Click the **Delete plugins** button.

| 🔞 🖀 Sitemaker Academy                                                                                   | / 🛡 0 🕂 New                                                                                                    |             | Howdy, Sitemaker Academy 🗾                                                                                                    |
|----------------------------------------------------------------------------------------------------|----------------------------------------------------------------------------------------------------|-------------|----------------------------------------------------------------------------------------------------|
| Dashboard                                                                                               | Delete Plugins                                                                                                    |             |                                                                                                    |
| <ul> <li>≁ Posts</li> <li>♀ Media</li> <li>■ Pages</li> <li>■ Comments</li> <li>∧ Appearance</li> </ul> | All plugins will be deleted except for WP Reset which will remain active.<br>There is NO UNDO. WP Reset does not make any file backups. |             | Save time & money with MP Reset PRO! First<br>WP dev tool for non-devs.<br>Properties and the second second se |
| Plugins Users Tools                                                                                     | Delete MU Plugins & Drop-ins - <b>PRO</b> root                                                                                          | <b>II</b> ~ | Automatic Snapshots     WP Reset Cloud, Dropbox & Google Drive support     Emergency Recovery Script     White-label Mode - Complete Plugin Rebranding     Licenses & Sites Manager (remote Saa5 dashboard)                                                                                                    |

3. A popup confirmation will appear. Click the **Delete plugins** button to continue.

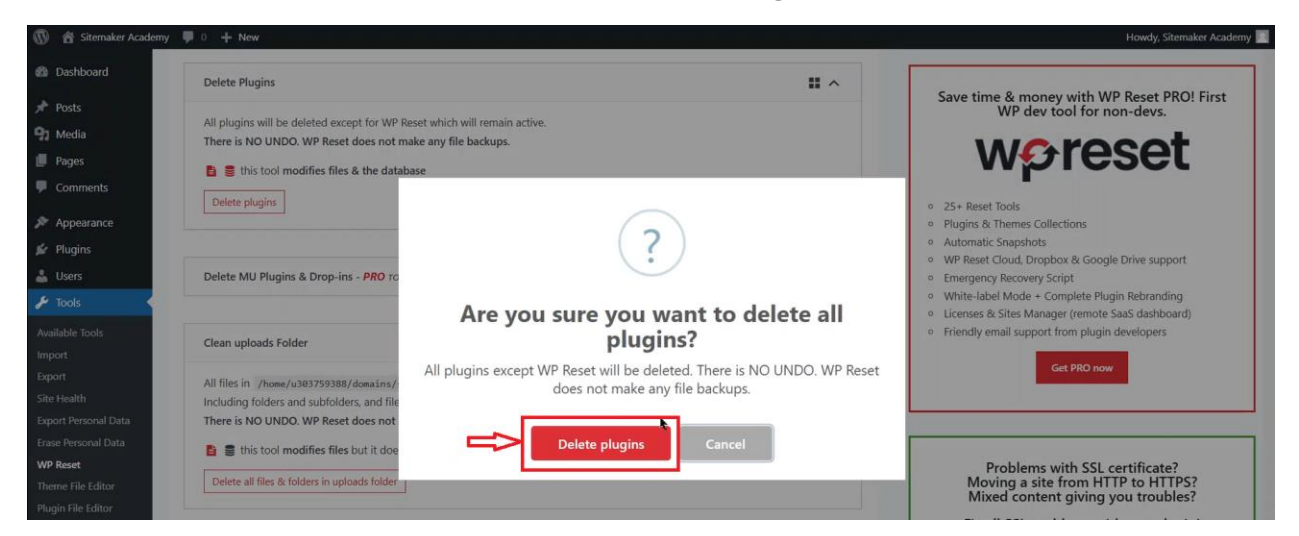

You have successfully deleted all plugins on your WordPress site.

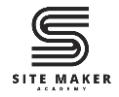

### Watch the Video Tutorial

If you prefer a visual walkthrough, check out our detailed <u>YouTube video tutorial</u> where we guide you step-by-step on how to reset your WordPress site in less than 3 minutes using WP Reset plugin. <u>https://www.youtube.com/watch?v=Bca27LIdhtE&t=3s</u>

### Read the Full Blog Post

You can also read the blog post about how to fix this error on our website.